# Configuration de l'application pour Iphone ou Ipad RS-MS3I avec le talkie walkie ICOM ID-52 PLUS

Par F4EGG

Connectez-vous sur le site de F5ZLG, <u>http://f5zlg.org/Dstar.do</u>

Si vous êtes enregistré sur US Trust, ajoutez ou rajoutez un terminal avec votre indicatif

Cochez dans Access Point puis Update

## **D-STAR Gateway System (F5ZLG)**

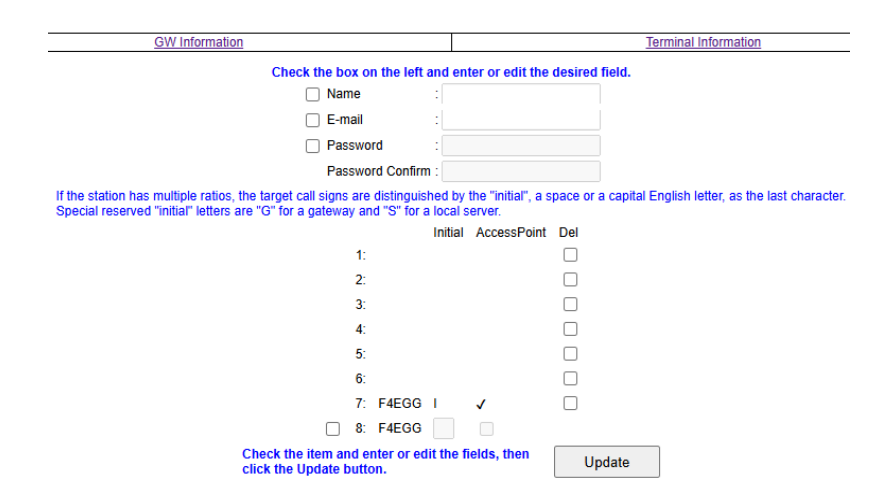

Si vous n'avez pas de compte sur US trust, enregistrez vous : https://www.dstar-france.fr/fichiers/PDF/EnregistrementG3.pdf

ID-52PLUS

MENU, DV GW DV Gateway Connection Bluetooth

MENU,SET,

Bluetooth Set,

- 1 Bluetooth ON, Auto Connect ON
- 2 Pairing Connect, Device Search, Search Data Device,
- 3 "SEARCHING" ( Ipad )
- 4 Connect? YES,

#### IPAD

Réglages, Bluetooth,

Appairage ID-52 507259 Confirme - Ipad 507259 Jumeler

| ENuetool | th sont out                         | ctable en tast que « iPad de Thierry<br>iverts.       | <ul> <li>pendant que les réglages</li> </ul> |
|----------|-------------------------------------|-------------------------------------------------------|----------------------------------------------|
| MES AP   | PAREILS                             |                                                       |                                              |
| Boont    | -                                   |                                                       | Non (i                                       |
| i ju     | Dema                                | nde de<br>Bluetooth                                   | Non ①                                        |
| H ave    | dio » sou<br>c votre iP             | haite se jumeler<br>ved. Confirmez                    | Non (1                                       |
| A SUP 4  | ce code i<br>Audio ».<br>le sur auc | ast bien affiché<br>Ne saisissez ce<br>un accessoire. | Non 3                                        |
| A        | 507                                 | 259                                                   |                                              |
| An An    | nuler                               | Jumeler                                               | 0                                            |
| Freebo   | x Player                            | POP                                                   |                                              |

**ID-52PLUS Pairing Réception** 

RS-MS3I, Connection Device List, puis Scan et appuyez sur Pairing et valider par OK

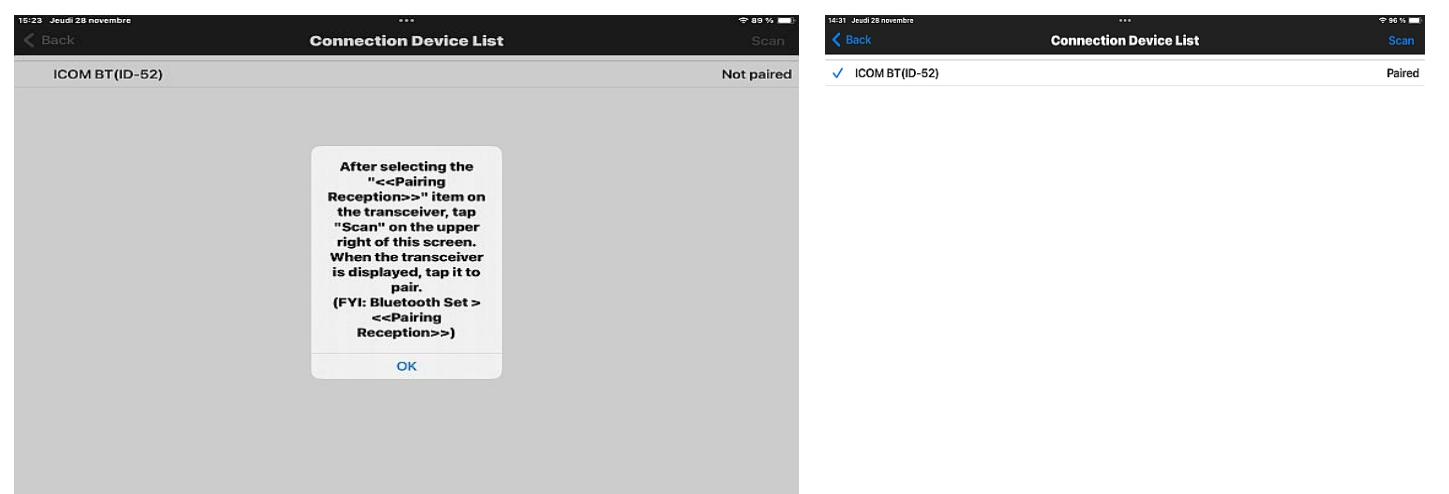

#### ID-52PLUS

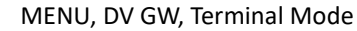

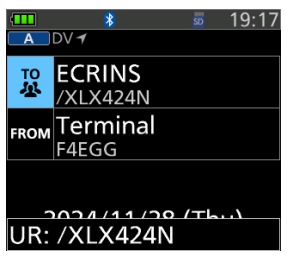

#### RS-MS3I

Lancez l'application, appuyez sur Start

| 12 42 Jead 28 months                                              | <br>RS-MS3I           | 4 11 % <b></b> . | 22387 Mexceedi 27 sovendere                                                                                               | •••• |         | *       | 5 13:38 |
|-------------------------------------------------------------------|-----------------------|------------------|----------------------------------------------------------------------------------------------------|------|---------|---------|---------|
| Start Stop                                                        |                       |                  | Start Stop                                                                                                    |      | A DV 🕈  |         |         |
| Connection Device<br>ICOM BT(ID-52)                               |                       |                  | Connection Device<br>ICOM BT(ID-52)                                                                                       |      | TO EC   | RINS    |         |
| Gateway Repeater (Server IP/Domain)<br>gpj-hamradio.servebeer.com |                       |                  | Gateway Repeater (Server IP/Domain)<br>gpj-hamradio.servebeer.com                                                         |      |         |         |         |
| Terminal/AP Call sign<br>F4EOO 1                                  |                       |                  | Terminal/AP Call sign<br>F4E00 1                                                                                          |      |         | iPad    |         |
| Gateway Type<br>Global                                            | 212                   |                  | Gateway Type<br>Global                                                                                                    |      | F C     | opporto | a 📗     |
| UDP Hole Punch<br>OFF                                             | Cancel                |                  | UDP Hole Punch<br>OFF                                                                                                    | •    |         | mecteo  | u.      |
| Allowed Call sign<br>Disable                                      |                       |                  | Allowed Call sign<br>Disable                                                                                              | •    |         |         |         |
| Allowed Call sign List                                            |                       |                  | Allowed Call sign List                                                                                                    |      |         |         |         |
| Screen Timeout<br>Enable                                          | art Bluetooth connect | on.              | Transceiver -> Network<br>(11/27 22:07:21.111)<br>RPT2 : XLX424 N<br>RPT1 : XLX424 G<br>UR : /XLX424G<br>WY : F&EGG /ID52 |      | UR: /XI | _X424N  | Th)     |

### Appuyez sur le PTT, vous pouvez utiliser votre ID-52PLUS Arrêtez l'application, appuyez sur Stop

| 13.62 Jaud 28 monoder                                             | ···· *#%                 | 12.62 Justi 28 secondes                                           | *** | 🔲 🗮 12·28                 |
|-------------------------------------------------------------------|--------------------------|-------------------------------------------------------------------|-----|---------------------------|
|                                                                   | KS-M53I                  | RS-MS3I                                                           |     | A DV 1                    |
| Start Stop                                                        |                          | Start Stop                                                        |     |                           |
| Connection Device<br>ICOM BT(ID-52)                               |                          | Connection Device<br>ICOM BT(ID-52)                               |     | Bluetooth is not          |
| Gateway Repeater (Server IP/Domain)<br>gp[-hamradio.servebeer.com |                          | Gateway Repeater (Server IP/Domain)<br>gpj-hamradio.servebeer.com |     |                           |
| Terminal/AP Call sign<br>F4E00 1                                  |                          | Terminal/AP Call sign<br>F4EOG 1                                  |     | iPad 🛛                    |
| Gateway Type<br>Global                                            |                          | Gateway Type<br>Global                                            |     | <sup>f</sup> Disconnected |
| UDP Hole Punch                                                    |                          | UDP Hole Punch                                                    |     |                           |
| Allowed Call sign<br>Disable                                      |                          | Allowed Call sign<br>Disable                                      |     |                           |
| Allowed Call sign List                                            |                          | Allowed Call sign List                                            |     |                           |
| Screen Timeout<br>Enable                                          |                          | Screen Timeout<br>Enable                                          |     | 2024/11/28 (Thu)          |
| Bluetooth                                                         | connection disconnected. | Bluetooth connection disconnected.                                |     |                           |

Vous pouvez changer de serveur dans gateway repeater (Server IP/Domain) du logiciel RS-MS3I. Pour rappel en Mode Terminal toujours mettre un / au début.

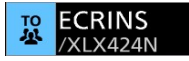